## MyKiTS での教科書注文方法

詳細は教科書リストでご確認ください。

→ 大阪学院大学ホーム > 在学生の皆様へ > ブックセンター https://www.osaka-gu.ac.jp/students/support/purchase\_department.html **MvKiTS** 

## ※上記URLから販売ウェブサイトMyKiTS(マイキッツ)にアクセスしてください。

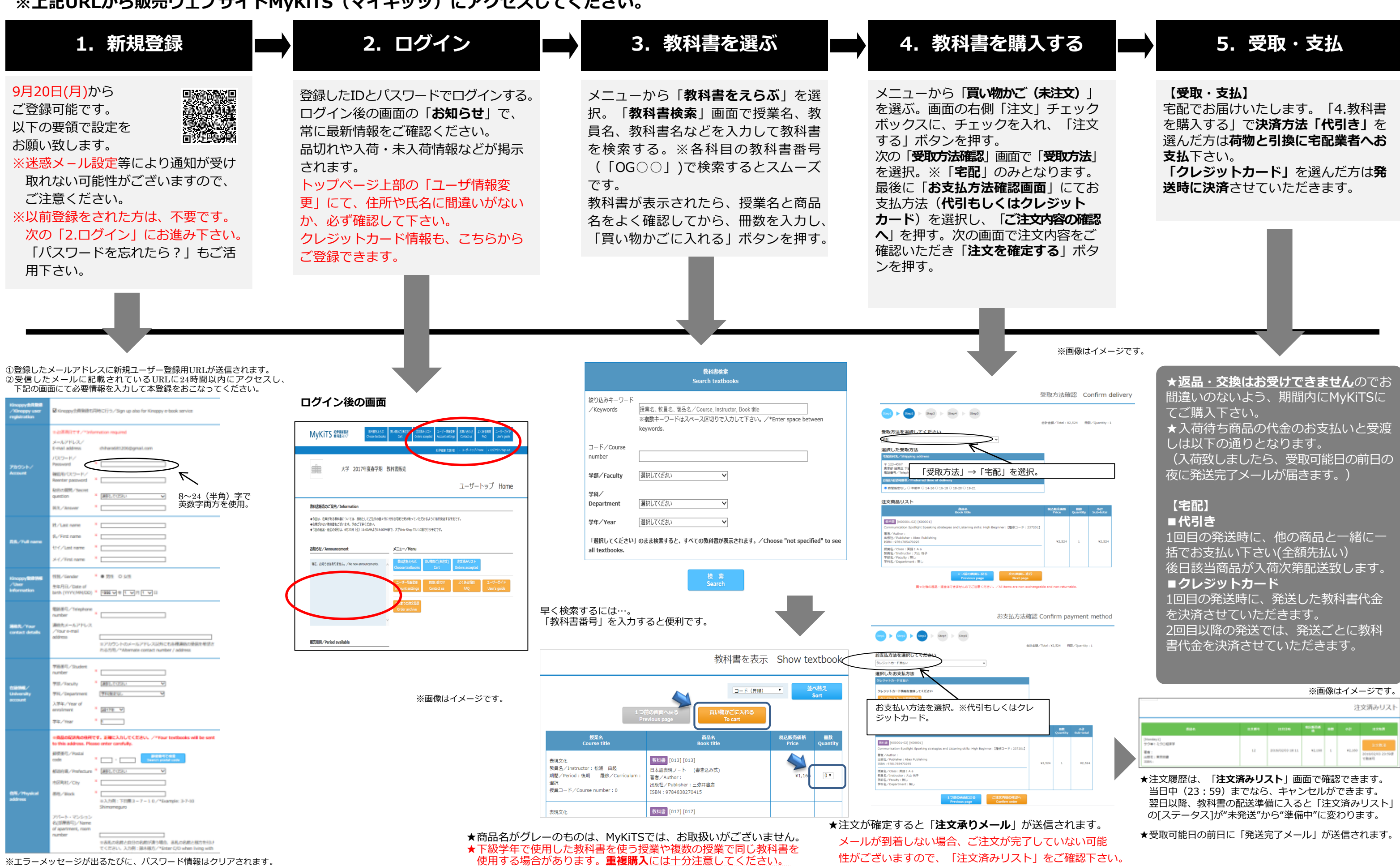

※エラーメッセージが出るたびに、パスワード情報はクリアされます。

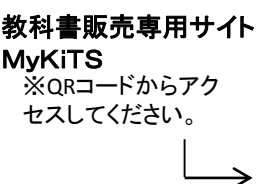

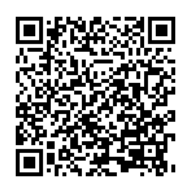